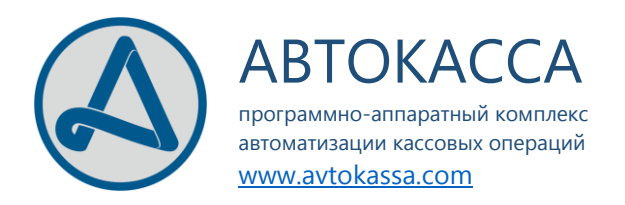

# ПАК «АВТОКАССА»

# УСТАНОВКА МОДУЛЯ "ИНКАССАЦИЯ"

# ИНСТРУКЦИЯ ПОЛЬЗОВАТЕЛЯ

© 2017. ООО «ЭЛИС»

# Содержание

| Перед началом установки                    | ; |
|--------------------------------------------|---|
| Удаление старой версии                     | ; |
| Процесс инсталяции программы               | ł |
| Установка с автообновлением                | ł |
| Установка через опцию «Скачать MSI-пакет»7 | , |
| Первый запуск и связь с базой данных       | ) |

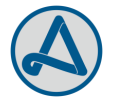

## ПЕРЕД НАЧАЛОМ УСТАНОВКИ

Перед началом установки модуля «Инкассация» необходимо перейти по ссылке — <u>https://avtokassa.com/encash/</u> и выбрать один из вариантов установки модуля:

Установить с автообновлением

Скачать MSI-пакет

- Установить с автообновлением установка модуля произойдёт автоматически, с сайта и при каждом запуске модуля будет производиться автоматическая проверка на наличие новой версии и соответствующее обновление.
  - Данный вариант установки работает только при использовании браузера Internet Explorer;
- Скачать MSI-пакет данный вариант установки предусматривает скачивание инсталляционного пакета, требующего дополнительных действий по установке ПО.

#### УДАЛЕНИЕ СТАРОЙ ВЕРСИИ

Если модуль «Инкассация» уже был установлен на компьютере, то перед установкой новой версии необходимо удалить старую. Для этого необходимо:

- Перейти в меню «Удаление и изменение программ» или «Установка и удаление программ» (в зависимости от версии Windows). Путь к меню — «Пуск – Панель управления – Программы – Программы и компоненты – Удаление и изменение программ»;
- В открывшемся перечне программ необходимо найти программу «Инкассация» и нажать кнопку «Удалить» (или «Удалить/Изменить»).
- В открывшемся окне необходимо выбрать пункт «Удаление приложения с этого компьютера» и нажать кнопку «**ОК**» и дождаться завершения удаления программы.

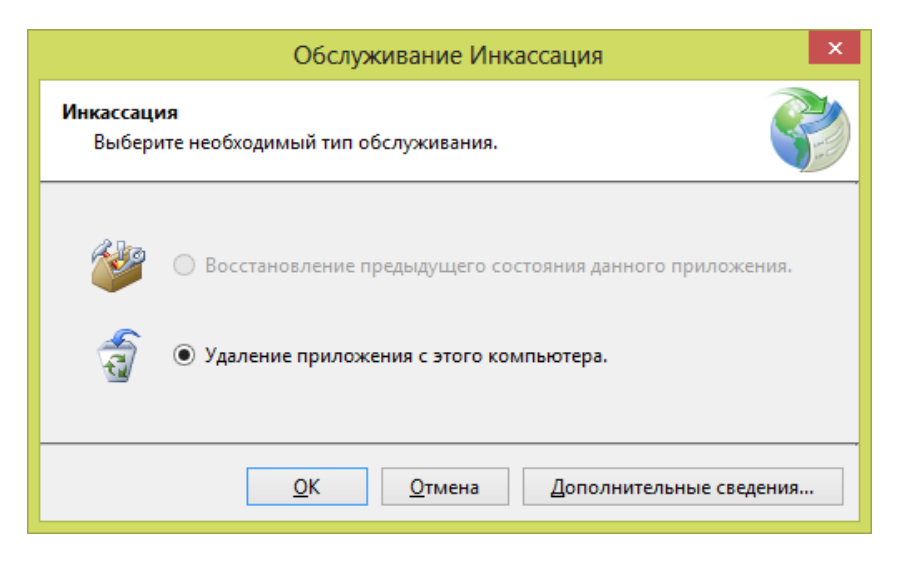

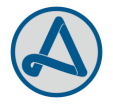

# ПРОЦЕСС ИНСТАЛЯЦИИ ПРОГРАММЫ

#### УСТАНОВКА С АВТООБНОВЛЕНИЕМ

Для установки с помощью данного варианта, необходимо:

- 1. Нажать на кнопку «Установить с автообновлением»;
- 2. В зависимости от версии Windows, может быть выведено сообщение с вопросом о необходимости установки приложения. В таком случае необходимо нажать на кнопку – «Установить».

| Установка приложения - Предупреждение о безопасно                                                                                                    | х х                               |
|----------------------------------------------------------------------------------------------------|-----------------------------------|
| Издатель не может быть проверен.<br>Вы уверены, что хотите установить данное приложение?                                                                                   |                                   |
| Имя:<br>Инкассация<br>От (наведите указатель на строку ниже, чтобы увидеть полное имя домена<br>avtokassa.com<br>Издатель:<br>Неизвестный издатель                         | ):                                |
| <u>У</u> становить <u>Н</u> е                                                                                                    | е устанавливать                   |
| Хотя приложения из Интернета могут быть полезными, они потенциально<br>ваш компьютер. Если вы не доверяете этому источнику, не устанавливайте<br>Дополнительная информация | могут повредить<br>эту программу. |

## ПРИМЕЧАНИЕ

В случае, если после нажатия кнопки ничего не происходит, необходимо:

• проверить настройки безопасности браузера. Для этого необходимо открыть «Свойства браузера» (вызвать строку меню (кнопка Alt, если скрыта) и перейти по пути «Сервис – Свойства браузера»);

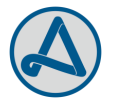

| Фай | л Правка | Вид | Избранное | Сервис | Справка                                     |                |
|-----|----------|-----|-----------|--------|---------------------------------------------|----------------|
|     |          |     |           | Уда    | лить журнал браузера                        | CTRL+SHIFT+DEL |
|     |          |     |           | Про    | осмотр InPrivate                            | CTRL+SHIFT+P   |
|     |          |     |           | Зац    | цита от слежения                            |                |
|     |          |     |           | Фил    | пьтрация ActiveX                            |                |
|     |          |     |           | Исг    | равить проблемы с подключением              |                |
|     |          |     |           | Пов    | торное открытие последнего сеанса просмотра |                |
|     |          |     |           | Доб    | авить сайт на начальный экран               |                |
|     |          |     |           | Про    | осмотреть загрузки                          | CTRL+J         |
|     |          |     |           | Бло    | кирование всплывающих окон                  |                |
|     |          |     |           | Фил    | њтр SmartScreen                             | +              |
|     |          |     |           | Hac    | троить надстройки                           |                |
|     |          |     |           | Про    | осмотр в режиме совместимости               |                |
|     |          |     |           | Пар    | аметры просмотра в режиме совместимости     |                |
|     |          |     |           | Под    | писаться на веб-канал                       |                |
|     |          |     |           | 06     | наружение веб-канала                        | +              |
|     |          |     |           | Цен    | тр обновления Windows                       |                |
|     |          |     |           | Сре    | дства разработчика F12                      |                |
|     |          |     |           | Mc     | Afee WebAdvisor                             |                |
|     |          |     |           | Сво    | йства браузера                              |                |
|     |          |     |           |        |                                             |                |

- Перейти на вкладку «Безопасность»;
- Нажать кнопку «**Другой ...**»:

|                                    | Свойства                                                                            | браузера                                             | ? ×                                      |
|------------------------------------|-------------------------------------------------------------------------------------|------------------------------------------------------|------------------------------------------|
| Содержание<br>Общие                | Подключения<br>Безопасность                                                         | Программы<br>Конфі                                   | Дополнительно<br>иденциальность          |
| Выберите зону                      | для настройки ее па                                                                 | раметров безопа                                      | асности.                                 |
| Интернет                           | Местная Над                                                                         | ежные Опас                                           | ные                                      |
| Интер<br>Зона д<br>надеж           | инграсство се<br>инет<br>ля веб-сайтов, не вн<br>ных и опасных сайто                | люченных в зон<br>в,                                 | <u>С</u> айты                            |
| Уровень <u>б</u> езо<br>Разрешеннь | пасности для этой з<br>е уровни: от средне                                          | оны<br>го до высокого                                |                                          |
| Выц<br>                            | ие среднего<br>Подходит для боль<br>Перед загрузкой оп<br>прос<br>Неподписанные эле | шинства сайтов<br>асного содержи<br>менты ActiveX не | чого выводится<br>2 загружаются          |
| Включити<br>Internet E             | » защищенный режи<br>xplorer)                                                       | м (потребуется п                                     | ерезапуск                                |
| <u>В</u> ыбра                      | ть уровень безопас                                                                  | ру <u>г</u> ой                                       | По умолчани <u>ю</u><br>нию для всех зон |
|                                    | O                                                                                   | С Отме                                               | на При <u>м</u> енить                    |

 Проверить и в случае необходимости активировать маркер «включен» для позиций – «Загрузка – Загрузка файла» и «Разрешить установку .NET Framework»;

| Параметры безопасности - зона Интернета                  | x |
|----------------------------------------------------------|---|
| Параметры                                                |   |
| О Предлагать                                             |   |
| 🕂 Загрузка                                               |   |
| 🔮 Загрузка файла 🖉                                       |   |
| Включить                                                 |   |
| О Отключить                                              |   |
| Устойчивость данных пользователя                         |   |
| • Включить                                               |   |
| С отключить                                              |   |
| Paspeшить установку .NET Framework                       |   |
|                                                          |   |
|                                                          |   |
| П Активные сценарии                                      |   |
| включить                                                 |   |
|                                                          |   |
| < >>                                                     |   |
| * Изменения будут применены после перезапуска компьютера |   |
| Сброс особых параметров                                  |   |
| <u>Н</u> а уровень: Выше среднего (по умолчанию) V       |   |
|                                                          |   |
| ОК Отмена                                                |   |
|                                                          |   |

3. После подтверждения пользователем необходимости установки ПО, будет выведено окно с информацией о прогрессе скачивания и установки:

|                              | (48%) Установка Инкассация                                                                                                    | - |                |
|------------------------------|----------------------------------------------------------------------------------------------------|---|----------------|
| <b>Установ</b><br>Это<br>мож | <b>ка Инкассация</b><br>может занять несколько минут. Компьютер во время установки<br>но использовать для выполнения других задач. |   | <b>?</b>       |
|                              | Имя: <u>Инкассация</u>                                                                                                    |   |                |
| Ū                            | Из: avtokassa.com                                                                                                    |   |                |
|                              |                                                                                                    |   |                |
|                              | Загрузка: 18,8 МВ из 38,3 МВ                                                                                                    |   |                |
|                              |                                                                                                    |   | <u>О</u> тмена |

4. После того как система завершит процесс скачивания и установки, в зависимости от версии Windows и настроек безопасности может быть выведено сообщение с подобным содержанием:

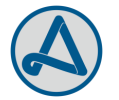

| Система Windows защитила ваш компьютер                                                                                     |
|----------------------------------------------------------------------------------------------------|
| Фильтр Windows SmartScreen предотвратил запуск неопознанного приложения, которое может<br>подвергнуть ваш компьютер риску. |
| Издатель: Неизвестный издатель<br>Приложение: CashDepartmentEncash.Shell.exe<br>Выполнить в любом случае Не выполнять      |

Необходимо нажать кнопку (в зависимости от версии Windows) «Выполнить», «Выполнить в любом случае» или «Разрешить».

#### УСТАНОВКА ЧЕРЕЗ ОПЦИЮ «СКАЧАТЬ MSI-ПАКЕТ»

Для установки данного варианта, необходимо:

- 1. Нажать на кнопку «Скачать MSI-пакет»;
- 2. В результате чего, в зависимости от используемого браузера будет задан вопрос о необходимости скачивания файла и каталоге (папке) где будет располагаться скачанный файл. Необходимо, в таком случае, разрешить скачивание и указать папку в которую необходимо сохранить файл;
- 3. После завершения процесса скачивания, необходимо запустить скачаный файл. Файл имеет

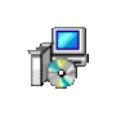

следующий вид и наименование — EncashSetup

4. После запуска, активируется «Мастер установки» и на экран будет выведено приветственное сообщение. Необходимо нажать кнопку **«Далее»**:

| 謾                                                             | Инкассация                                                                                                    | - 🗆 🗙                                                        |
|---------------------------------------------------------------|----------------------------------------------------------------------------------------------------|--------------------------------------------------------------|
| Васт<br>"Инк                                                  | <mark>приветствует ма</mark> стер установки<br>ассация"                                                                                                    |                                                              |
| Данный<br>финанск<br>сопрово<br>излишки<br>налично<br>кассове | і программный продукт предназначен для использования организ<br>овыми учреждениями, отделениями банков с целью формировани<br>здительных документов при проведении инкассации торговой выр<br>ов. Система позволяет создавать «Сопроводительную ведомость<br>отьсь», если инкассируется национальная валюта, либо «Сопрово<br>ый ордер к сумке с валютными ценностями» при инкассации инос | нациями,<br>ня<br>к сумке с<br>дительный<br>этранной валюты. |
| © Авток                                                       | kacca 2017                                                                                                    |                                                              |
|                                                               | Отмена < <u>Н</u> азад                                                                                                    | Далее >                                                      |

- 5. На следующей форме можно выбрать опции установки (либо использовать предустановленные), в частности можно выбрать:
  - Папку куда необходимо установить программу. Для чего необходимо нажать кнопку **«Обзор...»** и выбрать необходимую папку;
  - Выбрать кому будет достуно приложение для запуска, выбнать необходимо одну из позиций «для всех» или «только для меня»;

Установка модуля "ИНКАССАЦИЯ"

Инструкция пользователя.

03.10.2017

| 谩                                                                         | Инкассация                                                                                                    | - • ×                   |
|---------------------------------------------------------------------------|----------------------------------------------------------------------------------------------------|-------------------------|
| Выбор папки                                                               | и для установки                                                                                                    |                         |
| Установщик установ<br>Чтобы воспользоват<br>введите нужный пути<br>Папка: | зит "Инкассация" в следующую папку.<br>гься данной папкой, нажмите кнопку "Далее". Ч<br>ь или выберите ее, нажав кнопку "Обзор". | тобы сменить папку,     |
| C:\Program Files (x                                                       | 86)\ЭЛИС\Инкассация\                                                                                                    | 0 <u>б</u> зор          |
|                                                                           |                                                                                                    | <u>М</u> есто на дисках |
| Установить "Инка                                                          | ссация" только для меня или для всех, кто испо                                                                                   | льзует этот компьютер:  |
| Эдля всех                                                                 |                                                                                                    |                         |
| О <u>т</u> олько для м                                                    | еня                                                                                                    |                         |
|                                                                           | Отмена < <u>Н</u> аза                                                                                                    | д Д <u>а</u> лее >      |
| дующей форме нео                                                          | бходимо нажеть кнопку «Далее»:                                                                                                   |                         |

| 1                               | Инкассация                                                                         | - 🗆 🗙              |
|---------------------------------|------------------------------------------------------------------------------------|--------------------|
| Подтвер                         | ждение установки                                                                   |                    |
| Установщик го<br>Для начала чет | отов к установке "Инкассация" на ваш компьютер.<br>тановки нажмите кнопку "Далее". |                    |
|                                 |                                                                                    |                    |
|                                 |                                                                                    |                    |
|                                 |                                                                                    |                    |
|                                 |                                                                                    |                    |
|                                 |                                                                                    |                    |
|                                 | Отмена < <u>Н</u> азад                                                             | ц Д <u>а</u> лее > |

7. После подтверждения пользователем необходимости установки ПО, будет выведено окно с информацией о прогрессе установки:

Установка модуля "ИНКАССАЦИЯ"

Инструкция пользователя.

| 谩                            | Инкассация |                 | - 🗆 🗙   |
|------------------------------|------------|-----------------|---------|
| Установка "Инкасса           | ция"       |                 |         |
| Идет установка "Инкассация". |            |                 |         |
| Пожалуйста, подождите        |            |                 |         |
|                              | Отмена     | < <u>Н</u> азад | Далее > |

8. После завершения процесса установки, будет выведена форма с информацией о том, что установка завершена успешно. Для завершения необходимо нажать на кнопку «Закрыть».

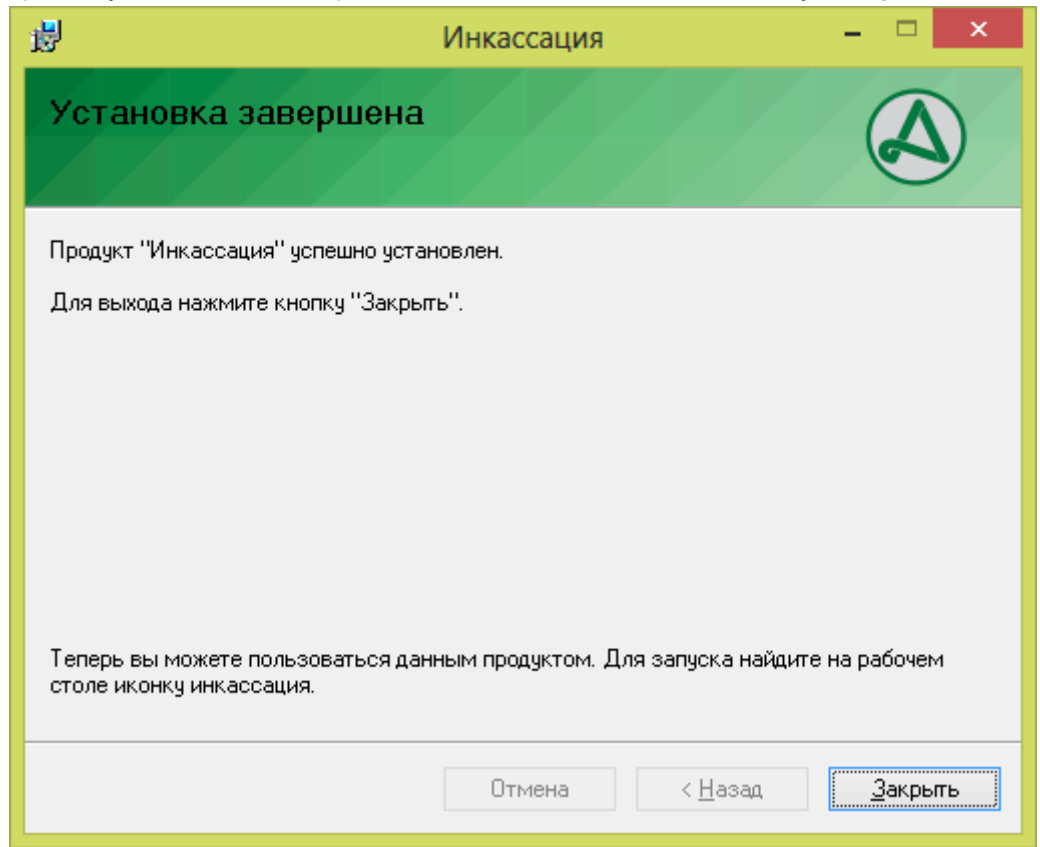

9. После того как система завершит процесс установки, в зависимости от версии Windows и настроек безопасности может быть выведено сообщение с подобным содержанием:

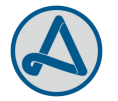

| Система Windows защитила ваш компьютер                                                                                  |
|----------------------------------------------------------------------------------------------------|
| Фильтр Windows SmartScreen предотвратил запуск неопознанного приложения, которое может подвергнуть ваш компьютер риску. |
| Издатель: Неизвестный издатель<br>Приложение: CashDepartment.Encash.Shell.exe                                           |
| Выполнить в любом случае Не выполнять                                                                                   |

Необходимо нажать кнопку (в зависимости от версии Windows) «Выполнить», «Выполнить в любом случае» или «Разрешить».

## ПЕРВЫЙ ЗАПУСК И СВЯЗЬ С БАЗОЙ ДАННЫХ

После установки приложения и первом запуске появится уведомление о необходимости указать где располагается база данных для приложения:

| Инкассация                                                                                                    | × |
|----------------------------------------------------------------------------------------------------|---|
| Здравствуйте. Для начала работы с модулем "Инкассация" Вам<br>необходимо указать путь, где находится база данных. |   |
| ОК                                                                                                    |   |

- Имя пользователя имя пользователя в учетной записи которого производится установка ПО;
- Набор символов автоматически генерирующийся набро символов выступающий в качестве названия папки.

Данный путь можно изменить выбрав любую папку на компьютере.

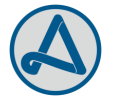

|                             | Укажите             | е местоположение базы да       | нных.           | ×               |
|-----------------------------|---------------------|--------------------------------|-----------------|-----------------|
| Пап <u>к</u> а:             | 4.57.0801.1         | ~                              | G 🤌 📂 🛙         | •               |
|                             | Имя                 | <b>^</b>                       | Дата изменен    | ия Тип          |
| Недавние места              | ŀ                   | Чет элементов, удовлетворяющи: | х условиям поис | :ка.            |
| Горикания Стол Рабочий стол |                     |                                |                 |                 |
| <b>Библиотеки</b>           |                     |                                |                 |                 |
| <b>Компьютер</b>            |                     |                                |                 |                 |
|                             |                     |                                |                 |                 |
| Сеть                        | <                   |                                |                 | >               |
|                             | <u>И</u> мя файла:  | Encash                         | ~               | <u>О</u> ткрыть |
|                             | <u>Т</u> ип файлов: | База данных                    | ~               | Отмена          |
|                             |                     | Только <u>ч</u> тение          |                 |                 |

После выбора папки где храниться база данных необходимо выбрать файл с именем «**Encash.mdf**» и нажать кнопку «**Открыть**».

Если это первая инсталяция программы (или система не обнаружит файла с базой данных) будет выведено сообщение о отсутствии базы данных с предложением ее создать, необходимо нажать «Да», в результате чего будет создана база данных и можно приступать к работе с системой.

|                                 |              | Не найдена база данных 🛛 🗙                                                                 |   |  |
|---------------------------------|--------------|--------------------------------------------------------------------------------------------|---|--|
|                                 |              | В указанном местоположении база данных отсутствует. Создать новую?                         |   |  |
|                                 |              | <u>Д</u> а <u>Н</u> ет Отмена                                                              |   |  |
| Инструкция<br>http://avtokassa. | по,<br>.com/ | непосредственной работе с программой располагается<br>/publish/docs/Encashment-Manual.pdf. | ſ |  |

## ПРИМЕЧАНИЕ

В случае, если модуль «Инкассация» был установлен ранее и необходимо найти старую базу данных, но стандартными средствами этого сделать не получается, необходимо:

- Открыть ярлык «Компьютер» (Мой компьютер);
- В строку поиска (можно вызвать комбинацией клавиш Ctrl+F) необходимо ввести название файла Encash.mdf и нажать клавишу «Enter»;
- После завершения поиска, необходимо выбрать найденный файл;

Версия: 1

03.10.2017

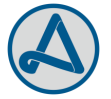

- Нажать по нему правой кнопкой и выбрать в контекстном меню пункт «Свойства»;
- В открывшемся меню необходимо скопировать путь к файлу из строки «Расположение»;

| 🕗 Свойства: Encash 🔀                   |                                                    |  |  |  |  |  |
|----------------------------------------|----------------------------------------------------|--|--|--|--|--|
| Общие Безопа                           | сность Подробно                                    |  |  |  |  |  |
| 6                                      | Encash                                             |  |  |  |  |  |
| Тип файла:                             | Файл "MDF" (.mdf)                                  |  |  |  |  |  |
| Приложение:                            | 🤣 DAEMON Tools Ultra Agent <u>И</u> зменить        |  |  |  |  |  |
| Расположение                           | : \Roaming\Elis, Ltg\CashDepartment.v4\4.57.0801.1 |  |  |  |  |  |
| Размер:                                | 42,0 КБ (43 008 байт)                              |  |  |  |  |  |
| На диске:                              | 44,0 КБ (45 056 байт)                              |  |  |  |  |  |
| Создан:                                | 26 сентября 2017 г., 18:13:09                      |  |  |  |  |  |
| Изменен: 26 сентября 2017 г., 18:13:41 |                                                    |  |  |  |  |  |
| Открыт:                                | 26 сентября 2017 г., 18:13:09                      |  |  |  |  |  |
| Атрибуты: 🗌 1                          | Голько <u>ч</u> тение Скр <u>ы</u> тый Другие      |  |  |  |  |  |
|                                        |                                                    |  |  |  |  |  |
|                                        | ОК Отмена При <u>м</u> енить                       |  |  |  |  |  |

• Скопированный путь необходимо подставить в качестве местоположения базы данных:

| Укажите местоположение базы данных. |                     |                                   |                                 | ×               |
|-------------------------------------|---------------------|-----------------------------------|---------------------------------|-----------------|
| Nan <u>k</u> a:                     | 4.57.0801.1         | ~                                 | G 🜶 🖻                           |                 |
| Недавние места                      | Имя                 | 🖍<br>ет элементов, удовлетворяющи | Дата изменен<br>іх условиям пои | ния Тип         |
| Рабочий стол                        |                     |                                   |                                 |                 |
| <b>Библиотеки</b>                   |                     |                                   |                                 |                 |
| Компьютер                           |                     |                                   |                                 |                 |
|                                     |                     |                                   |                                 |                 |
| Сеть                                |                     |                                   |                                 |                 |
|                                     | <u>И</u> мя файла:  | Encash                            | ~                               | <u>О</u> ткрыть |
|                                     | <u>Т</u> ип файлов: | База данных                       | ~                               | Отмена          |
|                                     |                     | Только <u>ч</u> тение             |                                 | .:              |